# Emprunter un livre numérique sur le portail de la Médiathèque Départementale des Deux-Sèvres

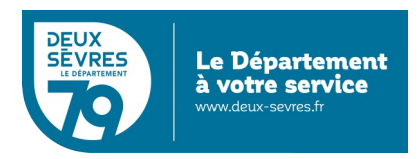

édition du 6 janvier 2023

# Guide pour les appareils compatibles avec le format LCP

## Pour emprunter un livre numérique

- Connectez-vous sur le site de la Médiathèque avec votre compte lecteur.
- Recherchez dans le catalogue le livre numérique souhaité.
- Téléchargez-le pour pouvoir le lire depuis chez vous.
- Au bout de 21 jours, le prêt s'annule automatiquement.

Vous avez besoin :

- d'un appreil de lecture : liseuse, tablette, smartphone...
- au préalable vous avez demandé un accès aux ressources numériques

(cf. guide d'inscription)

## En détail

Rendez-vous sur le portail http://mediatheque.deux-sevres.fr

Connectez-vous sur le portail en cliquant sur *Connexion* avec l'adresse de courriel et le mot de passe saisis dans le formulaire d'inscription

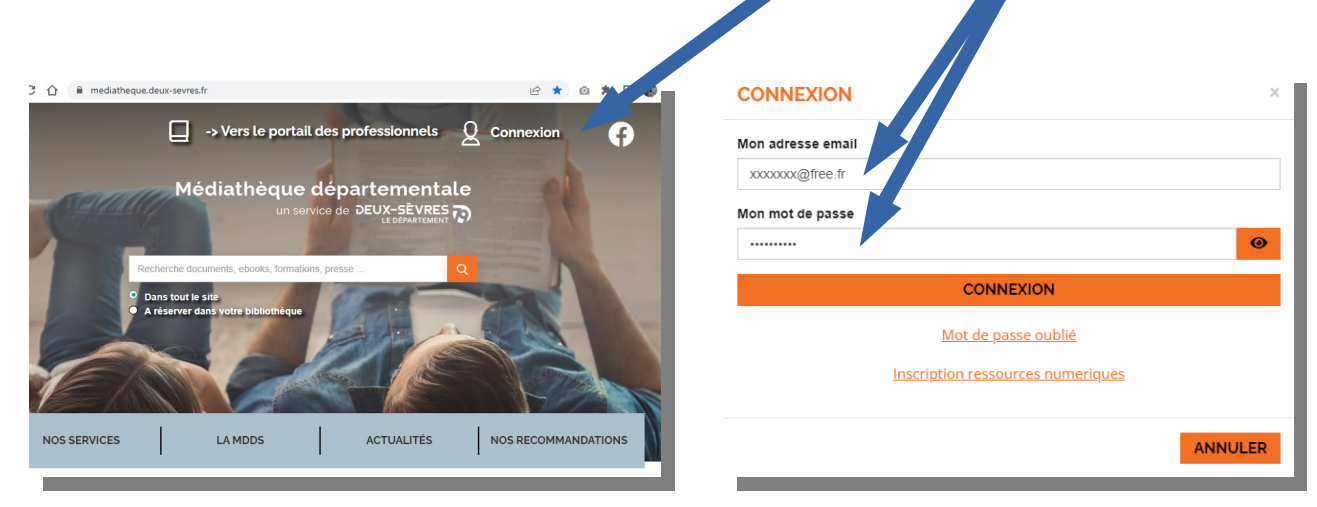

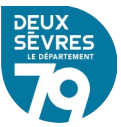

## A. Via votre profil

Cliquez sur votre nom qui s'affiche en haut à droite de l'écran et choisissez *Mes ressources numériques* 

| BONJOUR,                  | ×           |
|---------------------------|-------------|
| Mes informations          |             |
| Mes ressources numériques |             |
| <u>Mes prêts</u>          |             |
| Mes évènements            |             |
|                           | DÉCONNEXION |

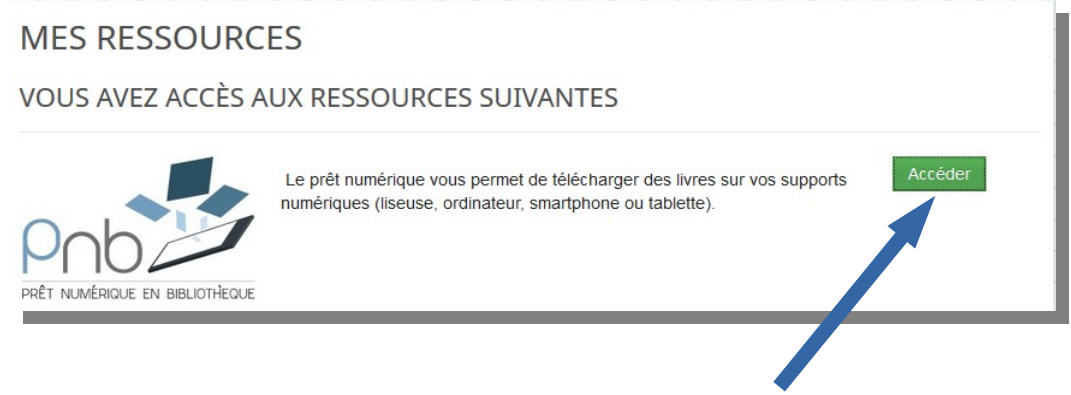

Le bouton Accéder permet d'afficher la liste des livres numériques

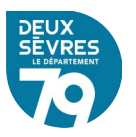

#### B. Via le catalogue

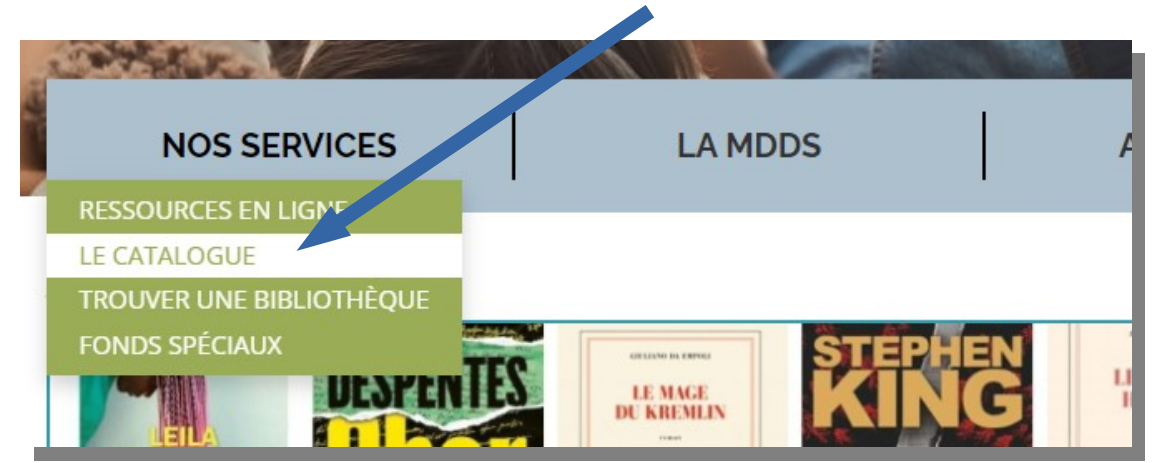

Cliquez sur le menu *Nos services* puis sur *Le catalogue* 

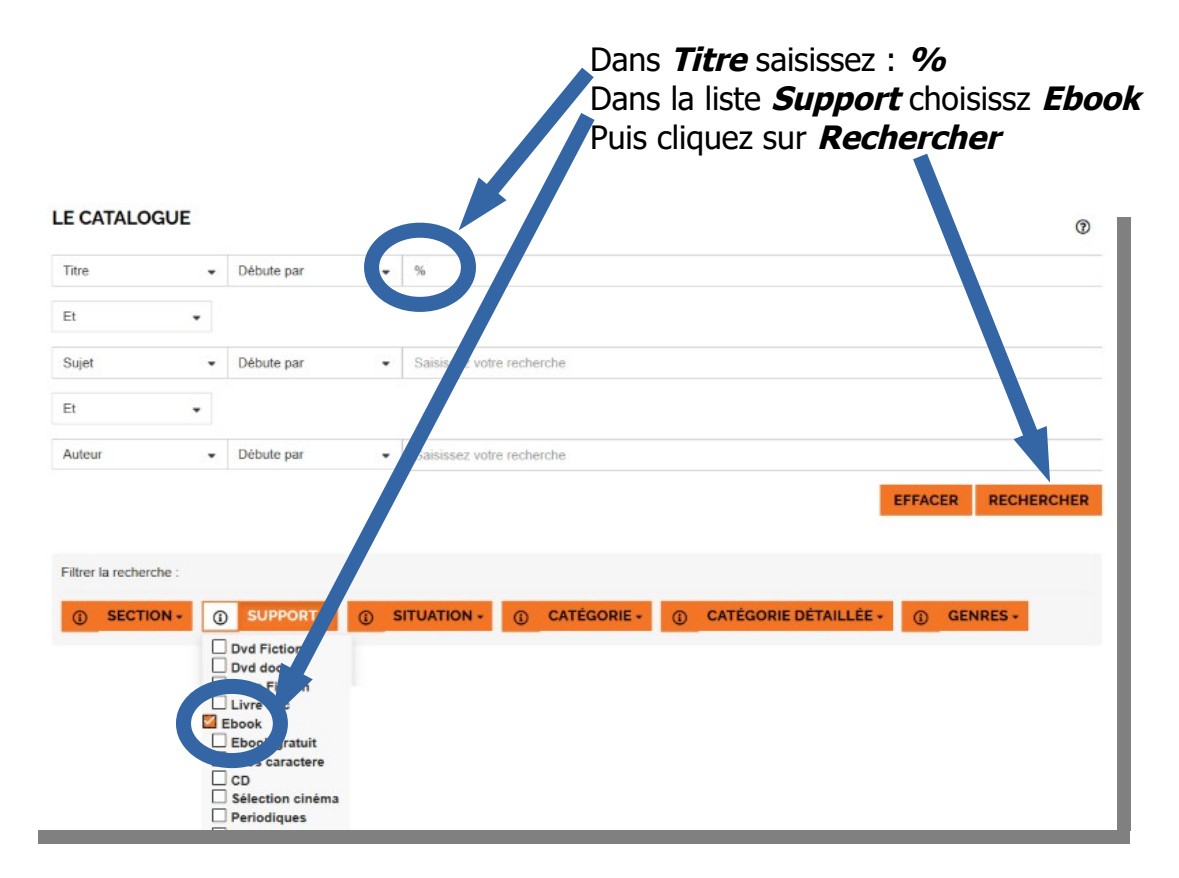

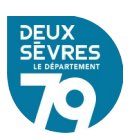

#### Emprunter un livre numérique

|                                   |                                                                             | Catégories détaillées             |
|-----------------------------------|-----------------------------------------------------------------------------|-----------------------------------|
| •                                 | Date d'édition 👻 Décroissant 👻 🙀 PAGE 1                                     | - N M                             |
|                                   |                                                                             | Roman français                    |
| sultats pour l                    | la recherche : titre débute par "%" Support = Ebook                         | Roman étranger                    |
| 'avez pas troi                    | uvé ce que vous cherchiez ? <u>Faites-nous une suggestion</u>               | Stat 3 1                          |
| ARISSE SABAR                      | À LA LUMIÈRE DE NOS JOURS                                                   | Auteurs                           |
| A<br>MIERE<br>NOS<br>URS          | ✓ Document disponible Doc nrt numérique<br>Titre : À la lumière u nos jours | Dupuy, Marie-Bernadette<br>(1952) |
|                                   | Auteur : Sabard, Clarist (1984)<br>Editeur : Éditions Charle on             | Ferrante, Elena (1943)            |
|                                   | Nbre exemplaires 20<br>Dete délition: 2022                                  | Bleton, Claude (1942)             |
| and the second second             | Date culton. 2022                                                           | Damien, Elsa                      |
|                                   | AJOUTER À UNE LISTE EMPR                                                    | UNTER Beaton, M. C (1936-2019)    |
|                                   |                                                                             | Voir plus                         |
| . + 0'                            | LES ABEILLES GRISES                                                         | + Sujets                          |
| +                                 | Cument disponible Document numérique                                        | Romans francophones               |
| REI KOURKOV,<br>s abeilles grises | Titre : Les Abeilles grises                                                 | Domans átrangars                  |
|                                   | Editeur : LIANA LEVI                                                        | Romans etrangers                  |
| uand le grand                     | Nbre exemplifies 5                                                          | Romans                            |

Dans la liste des documents numériques vous pouvez voir un document en détail en cliquant sur son visuel ou son titre

Empruntez le livre numérique choisi en cliquant sur Emprunter

Un formulaire apparaît vous devez renseigner votre application de lecture. Dans la liste déroulante choisissez le modèle ou la marque de votre liseuse, « *Liseuse Vivlio* » dans notre cas.

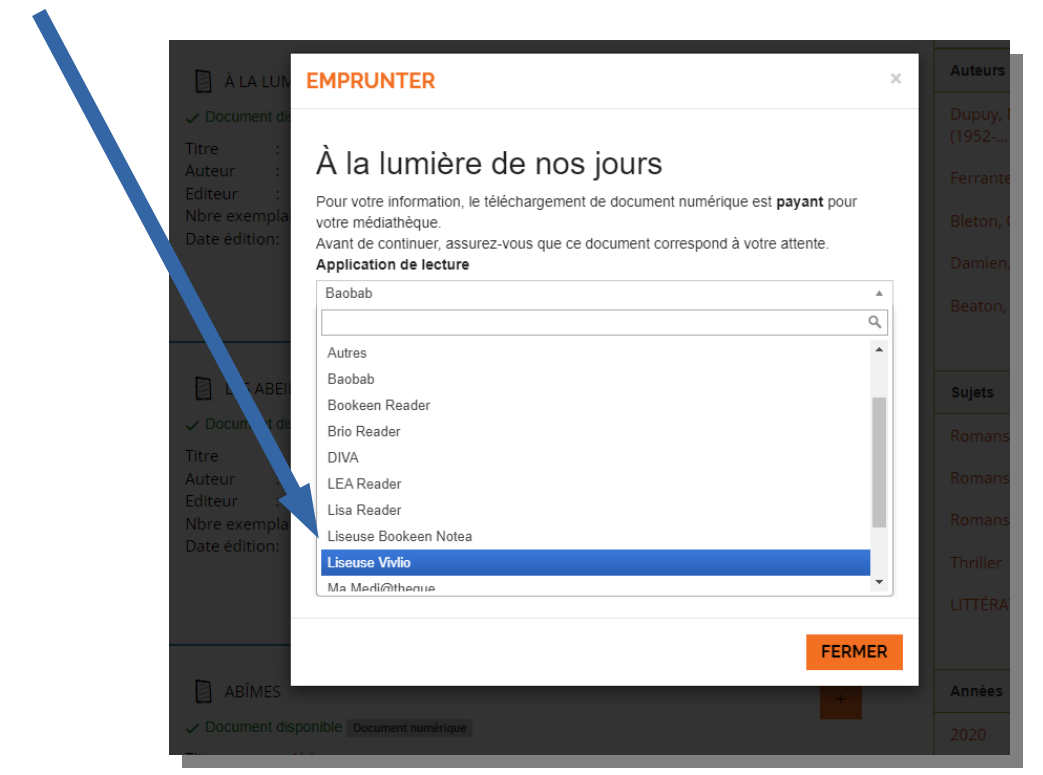

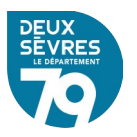

Puis renseigner *le mot de passe pour accéder au document*. Il s'agit du mot de passe créé lors de votre inscription

|                        | EMPRUNTER                                                                                                  | × | Au |
|------------------------|----------------------------------------------------------------------------------------------------|---|----|
| ment dia<br>:          | À la lumière de nos jours                                                                                  |   |    |
| :<br>emplai<br>lition: | Pour votre information, le téléchargement de document prinérique est <b>payant</b> pour votre médiathèque. |   |    |
|                        | Application de lecture                                                                                     |   |    |
|                        | Mot de passe pour accéder au document                                                                      |   |    |
|                        | Niort@79                                                                                                   |   |    |
| S ABEL                 | Indice pour retrouver le mot de passe                                                                      |   |    |
| inen a.                | Niort@79                                                                                                   |   |    |
|                        | Emprunter                                                                                                  |   |    |
| emplai                 |                                                                                                    |   |    |
|                        |                                                                                                    |   |    |
|                        |                                                                                                    |   |    |
|                        | FERME                                                                                                    | २ |    |
| ÎMES                   | +                                                                                                    |   | An |

#### Cliquez ensuite sur *Emprunter*

Il reste désormais à cliquer sur le lien fourni ou à flasher le code avec un appareil mobile.

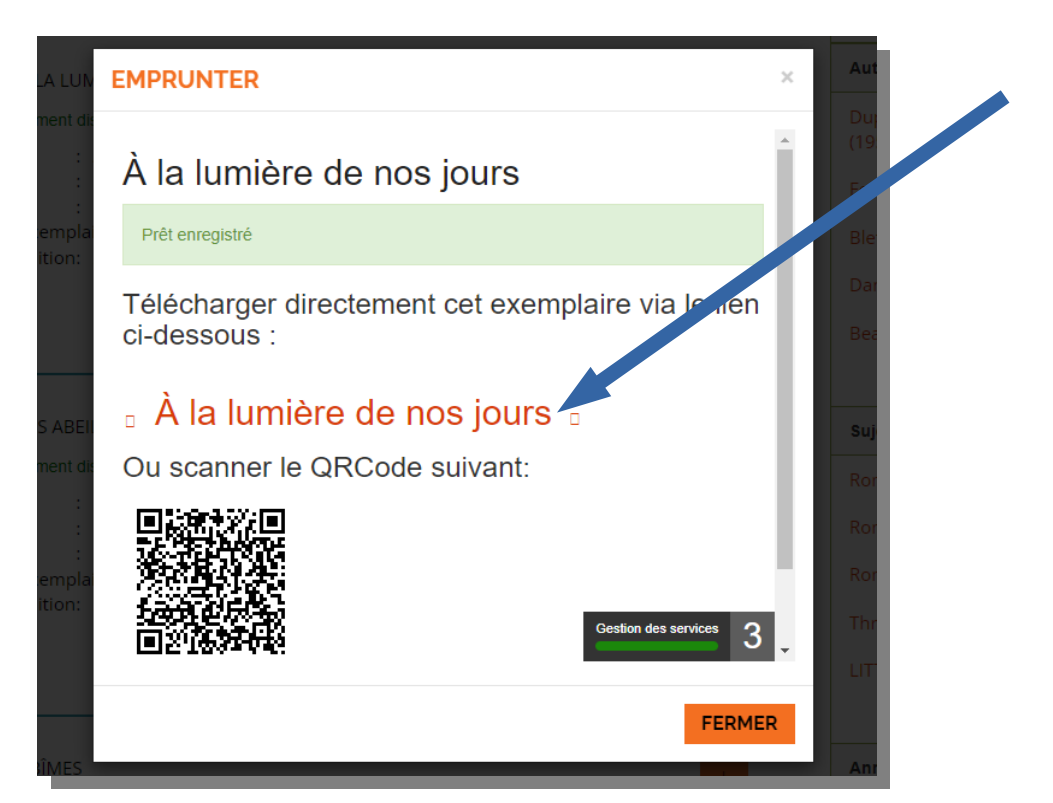

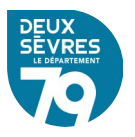

Une fenêtre vous invite ensuite l'emplacement de destination du fichier (le dossier *Téléchargements* dans notre figure illustrée ci-dessous)

| 🔓 Enregistrer sous                                                                                                    |                              |      |                | ×                          |
|----------------------------------------------------------------------------------------------------|------------------------------|------|----------------|----------------------------|
| 는 → ~ ↑ 🕇 > Ce PC                                                                                                    | > Téléchargements            |      | <b>ν</b> ΰ Ω R | echercher dans : Télécharg |
| Organiser 👻 Nouveau do                                                                                                    | ssier                        |      |                | 8== <b>- ?</b>             |
| Image:         Image:           Image:         Image:           Image: | uesclin (G.)<br>aesclin (H.) | Nom  | Modifie le     | lype<br>che.               |
|                                                                                                    |                              | ~ <  |                | >                          |
|                                                                                                    | 1.07c 4040 0522 16b2cb06b7c2 | Icol |                | ~                          |

Vous noterez que ce fichier porte l'extension LCP.

Pour faire apparaître le document sur votre liseuse (compatible LCP rappelons-le) reliez cette dernière à l'ordinateur duquel le fichier a été téléchargé à l'aide de son câble USB.

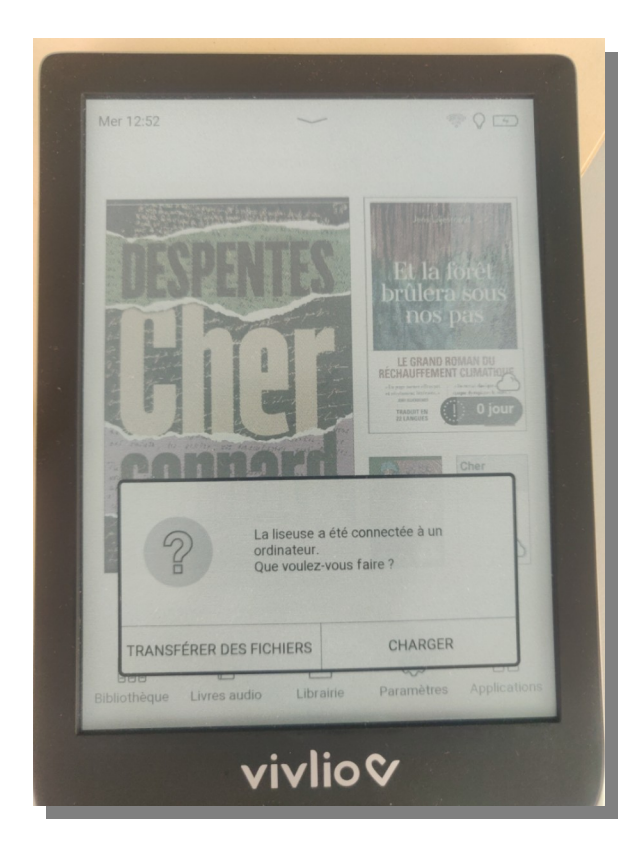

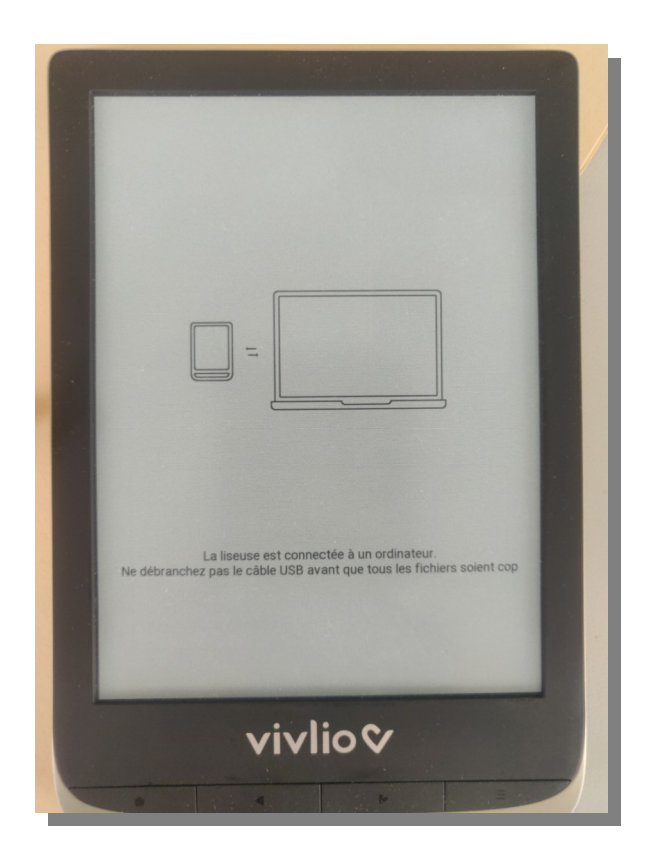

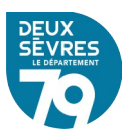

L'appareil connecté devrait alors apparaître dans votre gestionnaire de fichier. Glissez – déposez le ficher LCP de votre poste vers votre liseuse.

| I I I =   ebook                                |                                  |                    |               |                        |                                    |                               |                              |
|------------------------------------------------|----------------------------------|--------------------|---------------|------------------------|------------------------------------|-------------------------------|------------------------------|
| Épingler à Copier Coller 📄 Coller le raccourci | Déplacer Copier<br>vers • vers • | Supprimer Renommer | Nouvel élémen | t ▼<br>Propriétés<br>▼ | Ouvrir 👻<br>Modifier<br>Historique | Sélection<br>Aucun<br>Inverse | onner tout<br>r la sélection |
| Presse-papiers                                 | Or                               | ganiser            | Nouveau       | Ouv                    | rir                                | Sélec                         | tionner                      |
| ← → ~ ↑ 📴 > Ce PC > Bureau > ebook             |                                  |                    |               |                        |                                    |                               |                              |
| <b>3</b> A N 11                                | ^                                | Nom                | Mo            | difié le               | Туре                               |                               | Taille                       |
| 🖈 Acces rapide                                 |                                  | 9782330109059.lcpl | 12/           | 12/2022 18:10          | Fichier L                          | CPL                           | 3 Ko                         |
| <ul> <li>OneDrive</li> </ul>                   |                                  |                    |               |                        |                                    |                               |                              |
| 💻 Ce PC                                        |                                  |                    |               |                        |                                    |                               |                              |
| 📃 Bureau                                       |                                  |                    |               |                        |                                    |                               |                              |
| Documents                                      |                                  |                    |               |                        |                                    |                               |                              |
| 🔊 Images                                       |                                  |                    |               |                        |                                    |                               |                              |
| J Musique                                      |                                  |                    |               |                        |                                    |                               |                              |
| Objets 3D                                      |                                  |                    |               |                        |                                    |                               |                              |
| Téléchargements                                |                                  |                    |               |                        |                                    |                               |                              |
| Videos                                         |                                  |                    |               |                        |                                    |                               |                              |
| Support S(1) (Dr)                              |                                  |                    |               |                        |                                    |                               |                              |
| Viulio (E)                                     |                                  |                    |               |                        |                                    |                               |                              |
| Serveur de fichiers Duquesclin (G:)            |                                  |                    |               |                        |                                    |                               |                              |
| Serveur de fichiers Duguesclin (H:)            |                                  |                    |               |                        |                                    |                               |                              |
|                                                |                                  |                    |               |                        |                                    |                               |                              |
| adobe-digital-editions                         |                                  |                    |               |                        |                                    |                               |                              |
| adobe-bidden-files                             |                                  |                    |               |                        |                                    |                               |                              |
| applications                                   |                                  |                    |               |                        |                                    |                               |                              |
| Coloring                                       |                                  |                    |               |                        |                                    |                               |                              |
| Digital Editions                               |                                  |                    |               |                        |                                    |                               |                              |
| Downloads                                      |                                  |                    |               |                        |                                    |                               |                              |
| Photo + Copier vers Downloads                  |                                  |                    |               |                        |                                    |                               |                              |
| screens                                        |                                  |                    |               |                        |                                    |                               |                              |
| system                                         |                                  |                    |               |                        |                                    |                               |                              |
| System Volume Information                      | ~                                |                    |               |                        |                                    |                               |                              |
| 1 élément   1 élément sélectionné 2,47 Ko      |                                  |                    |               |                        |                                    |                               |                              |

Déconnectez la liseuse de l'ordinateur qui a servi au transfert du fichier.

Connectez-la liseuse à un réseau wifi pour télécharger le reste du document. Cette dernière étape est nécessaire pour l'horodatage du document chronodégradable. Votre emprunt est valable 21 jours.

Vous pouvez aussi restituer le document avant les 21 jours, c'est à dire effectuer un retour anticipé, afin de le rendre disponible pour d'autres lecteurs. Le mode de restitution est propre à chaque modèle liseuse.

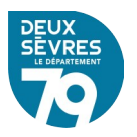